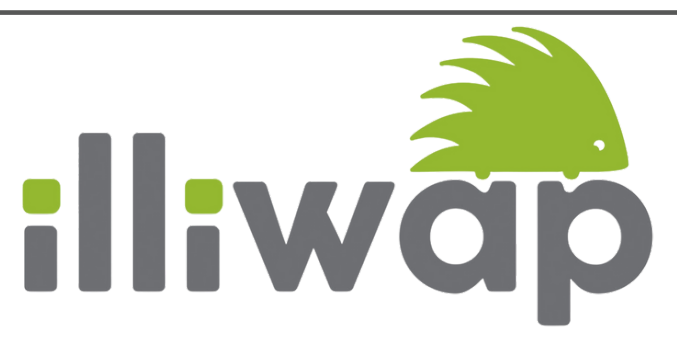

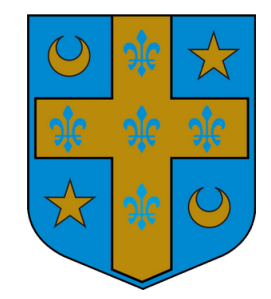

## ILLIWAP : l'application d'alerte et d'information à la population

## L'application ILLIWAP permet aussi d'émettre des alertes

Depuis septembre 2021, la municipalité s'est dotée d'un nouvel outil de communication: l'application d'alerte et d'information des citoyens ILLIWAP.

Ce sont maintenant près de 250 abonnés à l'application qui ont pu tester la fiabilité et la réactivité des informations fournies par celle-ci.

Lors de la précédente édition du Keloù (octobre 2021), nous vous avons présenté l'application, son installation, la visualisation des messages ainsi que la fonction agenda.

Nous allons vous présenter une autre fonction que certains ont déjà pu utiliser, toujours à bon escient: le signalement. Voici les étapes à suivre pour réaliser un signalement :

- Cliquer sur l'icône de l'hygiaphone (1) puis cliquer sur le bouton Signaler (2).
- Vous pouvez visualiser vos précédents signalements (3).
- Pour créer un nouveau signalement cliquer sur le bouton Nouveau (4).
- Vous accédez alors au formulaire du signalement qu'il convient de remplir.
- Vous devez d'abord choisir la station (Clohars-Fouesnant) ainsi que la catégorie (5).
- Vous pouvez ensuite indiquer par un commentaire le détail de votre signalement.
- Il est possible de géolocaliser le signalement (6)

- Un nouveau panneau s'ouvre permettant de préciser le lieu, puis pour valider, il suffit de cliquer sur (7).
- Vous pouvez enfin terminer en renseignant vos coordonnées, en cochant la case d'acceptation (8) puis en cliquant sur le bouton "Envoyer le signalement".

Ce signalement est alors directement reçu par les administrateurs de l'application qui ensuite envoient l'information au service concerné.

Vous pouvez suivre l'évolution de votre signalement à tout moment en suivant les étapes 1 à 3 de la procédure et en cliquant sur le signalement souhaité. Lorsque le point est traité, l'icône du signalement passe en vert

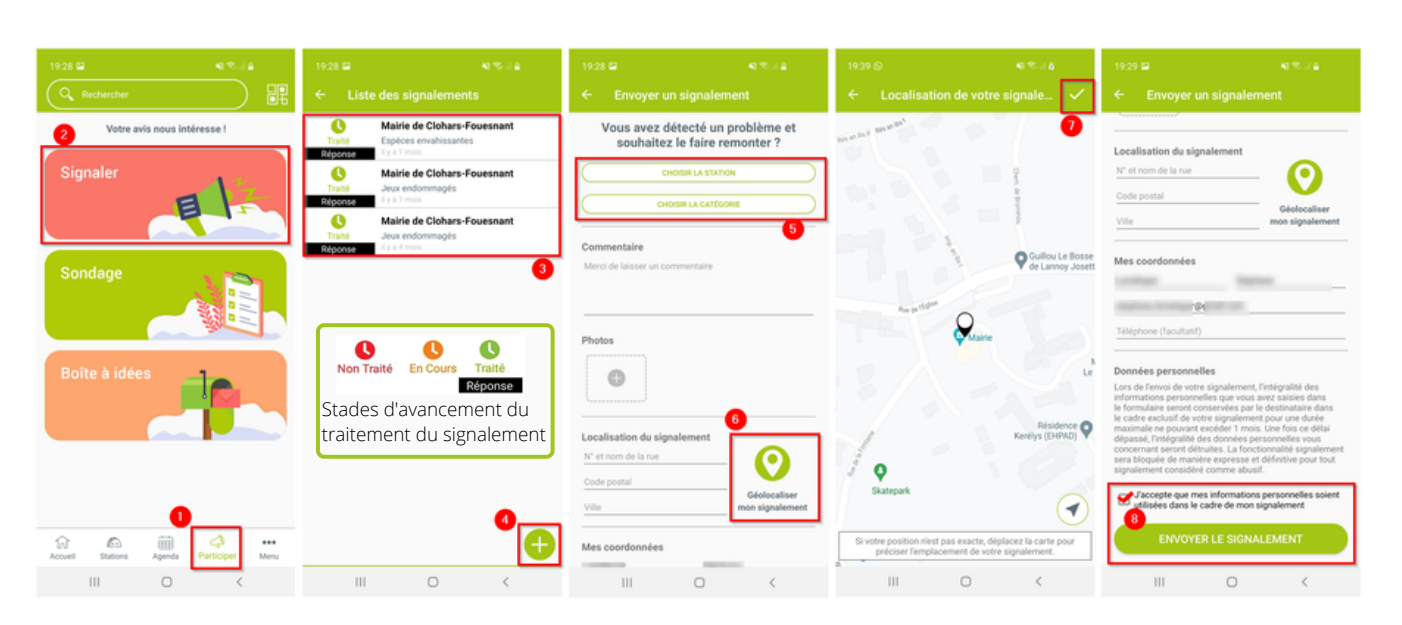